自定义Windows7资源管理器指向Microsoft认证考试 PDF转换 可能丢失图片或格式,建议阅读原文

https://www.100test.com/kao\_ti2020/644/2021\_2022\_\_E8\_87\_AA\_ E5\_AE\_9A\_E4\_B9\_89W\_c100\_644537.htm 点击任务栏上的资源 管理器图标,Windows 7 默认打开的是"库"文件夹。"库 "管理文件很方便,是Win 7 的重点新功能之一。但所谓萝 卜青菜各有所爱,有些朋友还是习惯于以往的资源管理器指 向"计算机(我的电脑)"。呵呵,这也简单,要改变资源管 理器的指向位置,两步即可。1.右键点击Windows资源2.在 "快捷方式"选项卡上,将"目标"一栏中的内容替换为下 面的字符串,然后按"确定"。%SystemRoot%\explorer.exe /e,::{20D04FE0-3AEA-1069-A2D8-08002B30309D}(为避免出错 ,建议您直接将字符串复制粘贴至目标栏。)OK,现在点击 资源管理器图标,指向的就是计算机啦!100Test下载频道开

通,各类考试题目直接下载。详细请访问 www.100test.com